There are two tension display options, the Analog Meter and Trend-Line Graph, which can be toggled back and forth using the **Display** button.

For more information about the display mode, see Section 1.2 of the **Operating Instructions.** 

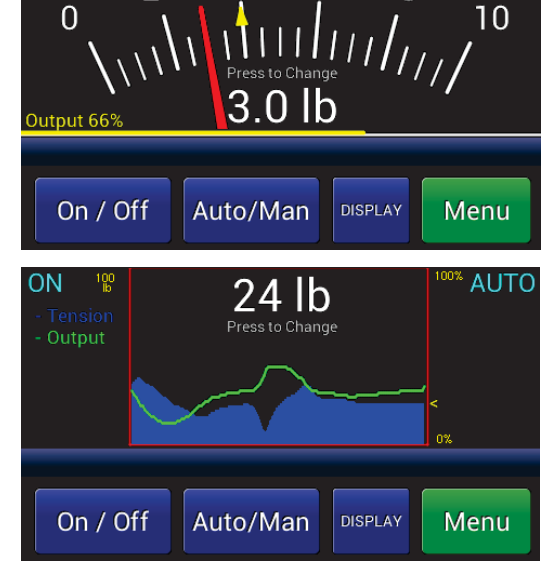

AUTO

When in tension display screens, you may bring up velocity-sensitive "+" and "-" adjustment buttons by touching

the tension display. These buttons, for adjusting the Auto Setpoint or Manual Output will time out a few seconds after discontinued use.

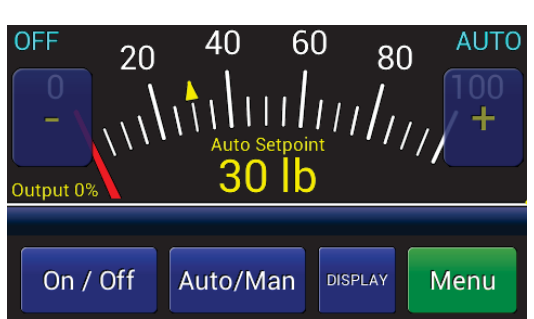

Please call tech Support, available 24/7, if you need assistance.

ΟN

Phone: 603-332-6150 E-mail: techsupport@dfe.com

## DOC 801-2541

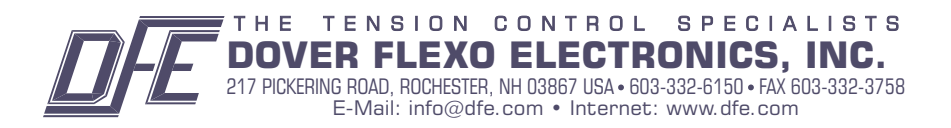

## SteadyWeb<sup>™</sup>6 Tension Controller **Quick Start Guide**

Use this guide once your SteadyWeb 5 Tension Controller has been unpacked, installed and wired as described in the instruction manual. Section 3 Installation.

With no mechanical knobs, switches or buttons to operate, all SteadyWeb 6 Controller functions are context driven from the touchscreen display. Menus and graphics, described in the Technical Reference Manual (DFE P/N 801-2540), hereafter referred to as The Manual. will guide the user through calibration and setup, and safety features embedded in the controller's operating

system will prevent the user from making changes that

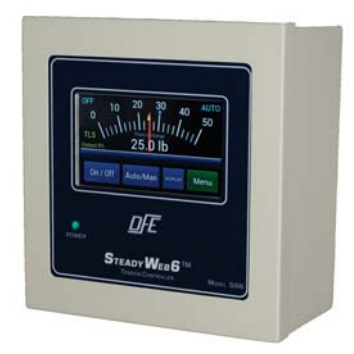

For ease of use, the critical-use 2 buttons / critical-awareness indicators are located consistently from one screen to the next. Those buttons and indicators include blue On/Off, Auto/Man, and **Display** togale buttons on the bottom of the screen, and Tension On/Off and Auto/Man status indicators in the upper LH and upper RH corners of the display. The remaining button in the

lower RH corner is green and displays

could be harmful.

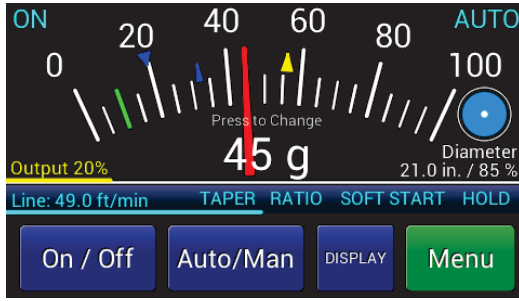

Error - CALIBRATION STATUS

Control prohibited until tension

calibration is completed.

Auto/Man

as Menu, Back or Save, depending on what screen is current, and is used to advance to other menus, to back out of menus, or to save selections or adjustments. For more detail about buttons and indicators, see Section 1.1 of the Operating Instructions (DFE P/N 801-2539), hereafter referenced as The Operating Instructions.

After first connecting the 3 controller to power, the **POWER** LED will light, and an error message will display, indicating that transducer calibration must be completed (for other error messages, see Section 9.2 of The Manual).

To calibrate the controller, press the Menu button to enter the menu mode. Reference Appendix B of The Manual for a diagram of the complete menu

structure. You can always exit Menu mode and return to Display mode by pressing the **Display** button.

On / Off

603-332-6150

DISPLAY

Menu

Before calibrating the unit, you should verify that the Tension Units, Tension Range, **Tension Source**. Calibration Weight Percentage and Transducer Type are set to values you desire. Press Menu > Calibration Menu > Calibrate buttons to get to the Select Units screen. Confirm that the preset units are correct, or choose your preferred units and then press OK.

After confirming or selecting new tension units, the controller will similarly guide you through selection of the tension range, the source of the tension signal, calibration weight percentage and transducer type to be used. The tension range should be set at, or just above your expected upper web tension limit.

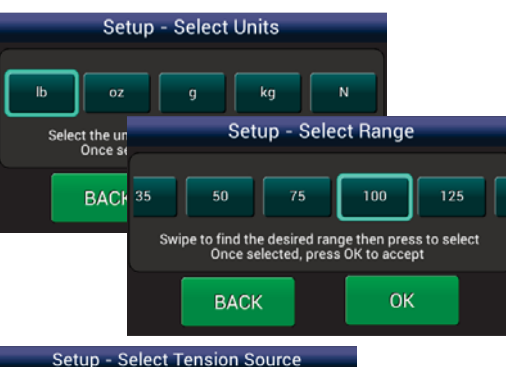

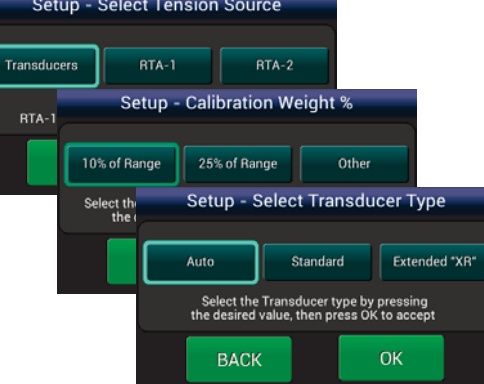

If additional calibration is 6 required for inputs of Line Speed, Roll Speed or Roll Diameter, refer to Section

## 4.2 of The Manual.

Program settings are based on the tension zone in which the controller is being used. For setting up Unwind, Intermediate and Rewind Zones, refer to Sections 5.2, 5.3 and 5.4 of The Manual. respectively.

Some PID (Proportional, Integral and Derivative) tuning may be necessary to control tension optimally. Refer to Section 6 of The Manual for a PID control overview and tuning procedure. Use the PID Tune View display located at Menu > Calibration Menu > Tune PID Values to adjust the PID terms for optimal control. See Section 3.5 of The Manual for information on how to utilize the PID Tune View display.

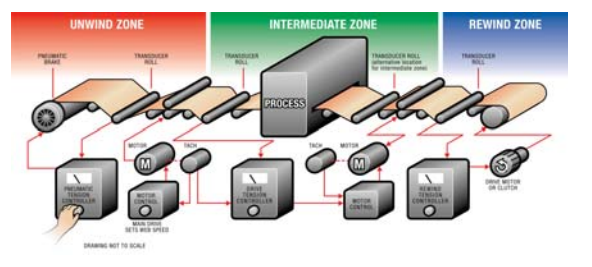

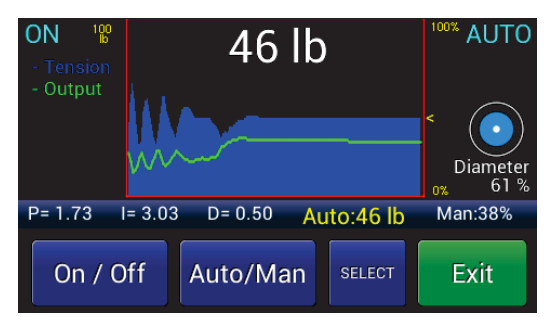

With no other loads on the transducer roll. ZERO the transducers, hang a calibration weight of known value with an inelastic rope, strap or cable, and **CALIBRATE** the transducer signal, exactly as instructed in Section 4.1.1 of The Manual. The calibration weight should weigh at least 10% of your maximum expected web tension.

When the transducer signal is calibrated, press the **Display** button to return to the tension display.

## Zero Transducers

Ensure nothing is hanging or pressing on the tension roll including the calibration rope. Transducer status: Good - Press OK when ready to zero. BACK OK

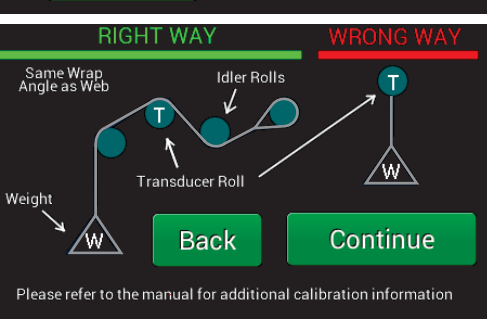

After calibrating, configuring 8 and tuning the controller, save the setup at Operator Menu > Store / Delete Setup, by selecting Store Setup, scrolling to the desired setup location and pressing the **Select** button. Follow the on-screen instructions to name the setup (it helps to be descriptive), press the **OK** button, and press the **Save** button on the next screen.

To recall a setup, visit Operator Menu > Recall Setup, scroll to the desired setup and press the **Recall** button, press Recall again on the next screen, and press OK.

For more information about saving. recalling and deleting setups, see Section 2.3 of the Operating Instructions.

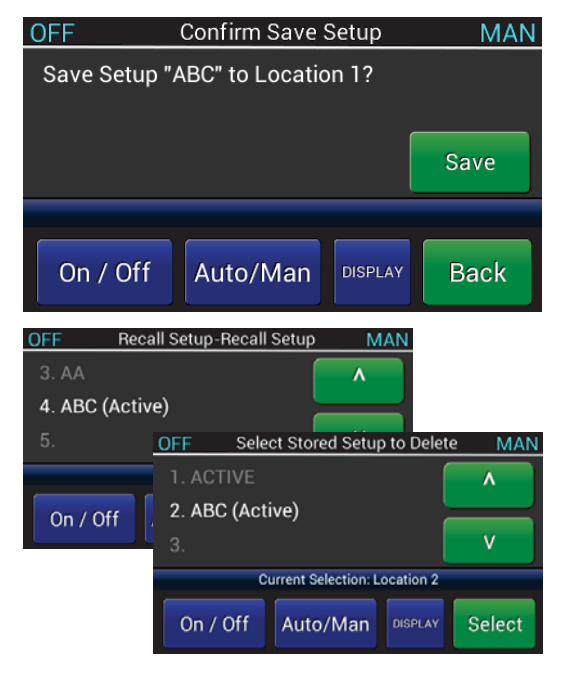

603-332-6150